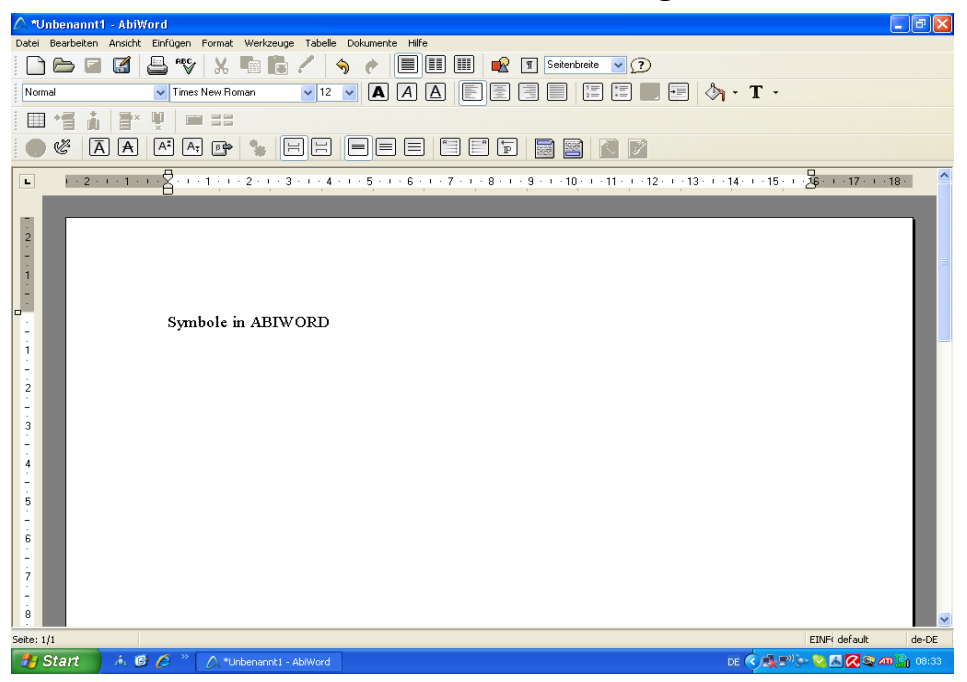

## Symbole in Abiword - Werkzeugleiste STANDARD

# 🗋 🗁 📓 🔏 🗳

- 1. Symbol Neues Dokument anlegen
- 2. Symbol Ein bestehendes Dokument öffnen
- 3. Symbol Das momentan geöffnete Dokument speichern
- 4. Symbol Das momentan geöffnete Dokument unter einem neuen Namen speichern
- 5. Symbol Das Dokument drucken
- 6. Symbol Die Rechtschreibung des Dokuments überprüfen (ist nicht auf aktuellem Stand!!)

# አ 🖻 💼 🖌 🥱 🥐

## Text vor der Anwendung markieren!

- 1. Symbol Ausschneiden
- 2. Symbol Kopieren
- 3. Symbol Einfügen
- 4. Symbol Format übertragen(zuvor verwendetes Absatzformat auf den markierten Text anwenden
- 5. Symbol Die letzte Bearbeitung rückgängig machen
- 6. Symbol Die letzte Bearbeitung wiederholen

### 

- 1. Symbol Text in einer Spalte
- 2. Symbol Text in 2 Spalten
- 3. Symbol Text in 3 Spalten
- 4. Symbol Ein Bild in das Dokument einfügen
- 5. Symbol Formatmarkierung anzeigen/verbergen = nicht druckbare Zeichen
- 6. Symbol Einstellung Ansichtsgröße
- 7. Symbol Hilfe-Funktion

Übersicht der Funktionen in Abiword, erstellt von Antonie Dell 16-Nov-07

## Werkzeugleiste Format - Schriftformate

#### Text vor Anwendung immer markieren

| 1 | Normal   | ¥ | Times New Roman  | v | 12 | ~ |  |
|---|----------|---|------------------|---|----|---|--|
| 2 | i terman |   | rance reentreman |   |    |   |  |

- 1. Symbol Stil (Überschriften, Inhaltsverzeichnis usw.)
- 2. Symbol Auswahl der Schriftarten
- 3. Symbol Auswahl der Schriftgröße

# AAA

- 1. Symbol Schrift FETT
- 2. Symbol Schrift KURSIV
- 3. Symbol Schrift Unterstreichen
- Per Mausklick ein/aus schalten

## Absatzformate

## 

- 1. Symbol linksbündige Ausrichtung
- 2. Symbol zentrierte Ausrichtung
- 3. Symbol rechtsbündige Ausrichtung
- 4. Symbol Blocksatz

# 🗐 🗐 📑 📥 🐴 • T •

- 1. Symbol Nummerierung
- 2. Symbol Aufzählungszeichen
- 3. Symbol Einzug vermindern
- 4. Symbol Einzug erhöhen
- 5. Symbol Hervorheben Farbe hinter dem Text!
- 6. Symbol Schriftfarbe

## Werkzeugleiste Tabelle

#### 

- 1. Symbol Eine neue Tabelle in ein Dokument einfügen
- 2. Symbol Eine Zeile nach der aktuellen zu dieser Tabelle hinzufügen
- 3. Symbol Eine **Spalte** nach der aktuellen zu dieser Tabelle hinzufügen
- 4. Symbol Diese Zeile aus der Tabelle entfernen.
- 5. Symbol Diese **Spalte** aus der Tabelle entfernen.
- 6. Symbol Zellen zusammenführen
- 7. Symbol Diese Zellen teilen

#### Werkzeugleiste EXTRAS

|  | E [ | Ā A | A۳ | AŢ | 6 | 1 |
|--|-----|-----|----|----|---|---|
|--|-----|-----|----|----|---|---|

- 1. Symbol einen Hyperlink in ein Dokument einfügen
- 2. Symbol Ein Lesezeichen in ein Dokument einfügen
- 3. Symbol Überstreichen
- 4. Symbol Durchgestrichen
- 5. Symbol Hochgestellt
- 6. Symbol Tiefgestellt
- 7. Symbol Symbol einfügen
- 8. Symbol Skript ausführen

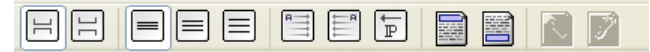

- 1. Symbol Kein Abstand vor dem Absatz
- 2. Symbol Abstand vor dem Absatz 12 pt
- 3. Symbol Einfacher Zeilenabstand
- 4. Symbol 1,5 facher Zeilenabstand
- 5. Symbol Doppelter Zeilenabstand
- 7. Symbol Textausrichtung von links nach rechts erzwingen
- 8. Symbol Textausrichtung von rechts nach links erzwingen
- 9. Symbol Die im Absatz vorherrschende Textrichtung ändern
- 10. Symbol Kopfzeile bearbeiten
- 11. Symbol Fußzeile bearbeiten
- 12. Symbol Kopfzeile entfernen
- 13. Symbol Fußzeile entfernen

Tabulator-Einstellung/Lineal

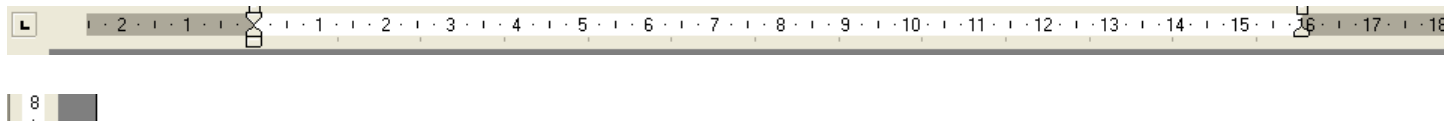

Seite: 1/1 Anzeige der Statusleiste

#### Menüs in Abiword

#### Menü Datei

Menü Bearbeiten

#### Menü Ansicht

| Bearbeiten        | Ansicht     | Einfügen | Format               | Bearbeiten                               | Ansicht     | Einfügen | Format |                |              |            |            |         |
|-------------------|-------------|----------|----------------------|------------------------------------------|-------------|----------|--------|----------------|--------------|------------|------------|---------|
| Suckgängig Ctr    |             | Ctrl+Z   | 🥎 <u>R</u> ückgängig |                                          | Ctrl+Z      |          |        |                |              |            |            |         |
| n wiederh         | olen        |          | Ctrl+Y               | nter ter ter ter ter ter ter ter ter ter | olen        |          | Ctrl+Y | Ansicht        | Einfügen     | Format     | Werkzeuge  | Tabelle |
| 💥 Ausschn         | eiden       |          | Ctrl+X               | 🐰 Ausschn                                | eiden       |          | Ctrl+X | <u>N</u> ori   | mal          |            |            |         |
| Kopieren          |             |          | Ctrl+C               | Kopieren                                 | 1           |          | Ctrl+C | W <u>e</u> l   | o-Ansicht    |            |            |         |
| 🛅 Einfügen        |             |          | Ctrl+V               | 🛅 Einfügen                               | ı –         |          | Ctrl+V | ✓ Dru          | ckansicht    |            |            |         |
| 🖺 Unforma         | tiert einfü | gen      | Ctrl+.               | 🛅 <u>U</u> nforma                        | tiert einfü | igen     | Ctrl+. | Als            | Webseite im  | Browser    |            |         |
| 😭 Löschen         |             |          | Del                  | 😭 Löschen                                |             |          | Del    | <u>W</u> er    | kzeugleiste  | n          |            | •       |
| <u>A</u> lles mar | kieren      |          | Ctrl+A               | Alles mar                                | rkieren     |          | Ctrl+A | ✔ <u>L</u> ine | al anzeigen  |            |            |         |
| Konfzeile         | entferne    | n        | Ctrl+\               | Konfzeile                                | entferne    | n        | Ctrl+\ | ✓ State        | usleiste anz | eigen      |            |         |
| Fußzeile          | entferner   | <br>1    | Ctrl+^               | Fußzeile                                 | entferner   | <br>1    | Ctrl+^ | ✓ Former       | natierungsv  | verkzeuge  | aktivieren |         |
|                   |             |          | CHUE                 |                                          |             |          | CHUE   | <u>F</u> ori   | natmarkieru  | ingen anzi | eigen      | Ctrl+*  |
| Discontante       |             |          | Cm+F                 | Suchen.                                  |             |          | Cm+F   | Voll           | oildansicht  |            |            | F11     |
| Coloren           | •••         |          | Curl+H               | 📶 Ersetzen                               |             |          | Curl+H | 0.00           | ichteoröße   |            |            | • • •   |
| 🤟 Gehe zu.        |             |          | Ctrl+G               | 🤟 Gehe zu                                |             |          | Ctrl+G | ALIS           | -            |            |            |         |

#### Menü einfügen

Menü Format

#### Menü Werkzeuge

| Einfügen Format Werkzeuge Tał                                        | Format Werkzeuge Tabelle Dokumente                                                       | Werkzeuge Tabelle Dokumente                                 |  |  |  |  |
|----------------------------------------------------------------------|------------------------------------------------------------------------------------------|-------------------------------------------------------------|--|--|--|--|
| Umbruch<br>Seitenzahlen<br>Da <u>t</u> um und Uhrzeit                | Absatz<br><u>Nummerierung und Aufzählung</u><br>Textrahmen<br><u>B</u> ild formatieren   | ₱₽ Rechtschreibung F7<br>Sprache festlegen<br>Wörter zählen |  |  |  |  |
| Eeld<br>Textrahmen<br>Feld für Serjenbrief<br>ß Sonderzeichen Ctrl+M | Spalten<br>Tabulatoren<br>Kopf- und Fußzeilen<br>Fuß- und Endnoten<br>Inhaltsverzeichnis | Stylist <u>C</u> hronik <u>Ä</u> nderungen                  |  |  |  |  |
| Kopfzeile (trl+[                                                     | <u>G</u> roß-/Kleinschreibung                                                            | <u>P</u> lugins                                             |  |  |  |  |
| Fußzeile Ctrl+] Datei einfügen                                       | Ausrichtung  Text-Formatierung  Hintergrund  Textrightung                                | Skripte<br>Serienbrief                                      |  |  |  |  |
| Lesezeichen<br>Hyperlink<br>Inhaltsverzeichnis<br>Eußnote<br>Endnote | <u>S</u> tile erstellen und bearbeiten                                                   | ¦്∦ Einstellungen                                           |  |  |  |  |

Textrichtungsmarkierung

Tabelle automatisch einpassen

۶

#### MenüTabelle

| Menü    | Dokumente |
|---------|-----------|
| IVICIIU | DORUMENT  |

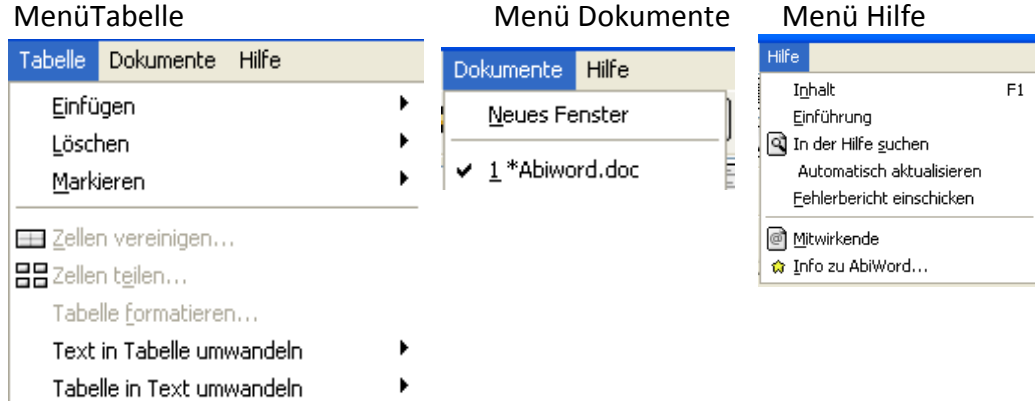

## Markieren:

| Alles markieren:  | Strg + A                                     |
|-------------------|----------------------------------------------|
| Zeile markieren:  | 1 x Klicken in der Randleiste vor dem Text   |
| Absatz markieren: | 2 x Klicken in der Randleiste vor dem Absatz |
| Wort markieren:   | Doppelklick in das Wort                      |

#### Denken Sie immer daran:

Bereits geschriebenen Text vor einer Änderung immer erst MARKIEREN

## Text versetzen mit Tastenkombinationen:

| STRG+X |
|--------|
| STRG+C |
| STRG+V |
|        |

#### Zeilenumbruch bzw. Absatzende:

Entertaste drücken

## Weicher Zeilenumbruch:

STRG + Entertaste